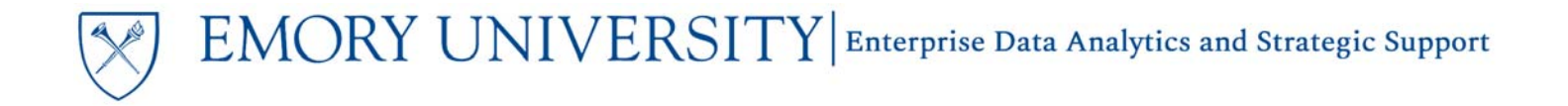

### What is the All Funds Summary dashboard?

The All Funds Summary compares the loaded Budget to Actuals and provides the budget available at a summary level, based on your prompt selections. This report combines All Fund Codes in one report and enables the user, at a glance, to track budget performance and identify areas of concern from a summary view, with the ability to drill to further detail on an individual Department or Project.

### When should I use the All Funds Summary dashboards?

Use this report if you are looking for a single location to view the available budget across all fund codes for an Operating Unit, Department, etc. when comparing the Budget to Actuals (transactions).

### Where do I find this report in EBI?

- 1. Log in to EBI: <u>https://dwbi.emory.edu/analytics</u>
- 2. Click on the Dashboards Menu in the upper right corner
- 3. In the FMS Operational folder, click the Budget to Actual Reporting link.

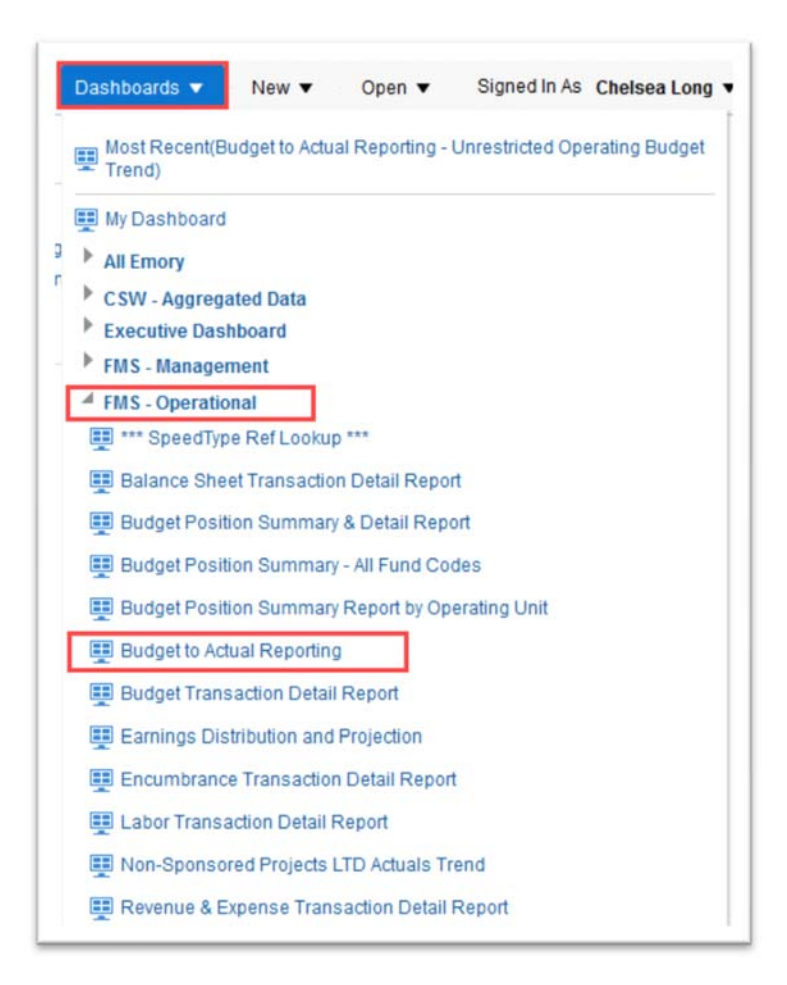

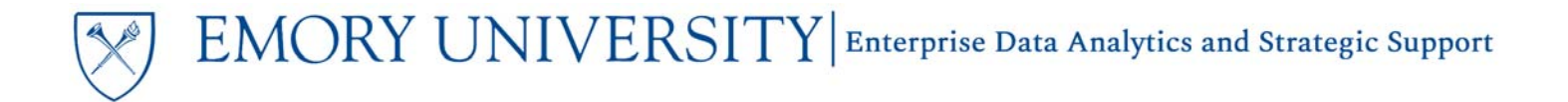

# Dashboard: Budget to Actual Reporting – All Funds Summary Using and Understanding the Dashboard

#### **Selecting Prompts:**

- 1. Select a Fiscal Year and Accounting Period. The report will default to the current Fiscal Year and the current Accounting Period.
- 2. Select an Operating Unit or choose All Column Values.
- 3. Select other prompts as needed and click Apply.

| S E                  | MORY                     |
|----------------------|--------------------------|
| V Ū                  | NIVERSITY                |
| iget to Actual Repor | rting - All Funds Summar |
| Fiscal Year          |                          |
| 2020                 | ≞ ▼                      |
| Accounting Perio     | od                       |
| <b>&lt;=</b> 1       | •                        |
| * Fund Group         |                          |
| 🗹 (All Column V      | /alues)                  |
| Unrestricted (       | Operating Budget         |
| Sponsored P          | eu Projects              |
| Sponsored i          | Tojecis                  |
| Fund Code            |                          |
| (All Column Valu     | ues) 🔻                   |
| Business Unit        |                          |
| (All Column Valu     | ues) 🔻                   |
| Operating Unit       |                          |
| Select Value         | •                        |
| Division             |                          |
| (All Column Valu     | Jes) 🔻                   |
| Department           |                          |
| (All Column Valu     | Jes) 🔻                   |
| Project              |                          |
| (All Column Valu     | Jes) 🔻                   |
| Project Activity     |                          |
| (All Column Valu     | Jes) 🔻                   |
| Project Status       |                          |
| (All Column Valu     | ues) 🔻                   |
|                      |                          |

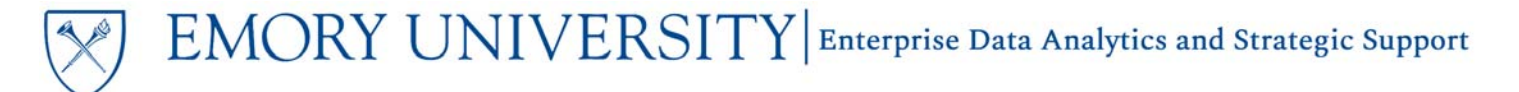

#### Available Views

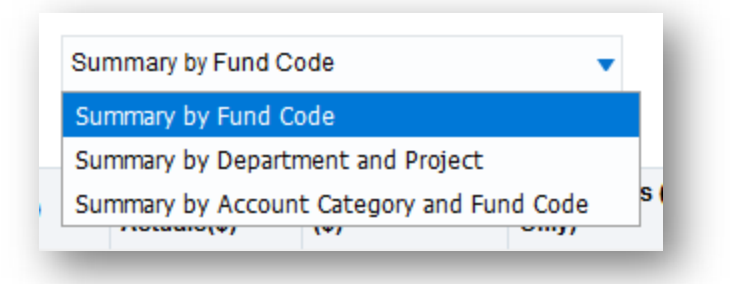

**NOTE FOR ALL VIEWS**: Budget, Actuals, Budget Available, and % Used columns are *Fiscal Year-to-Date* for Unrestricted Operating Budgets and Non-Sponsored projects. They are *Life-to-Date* for Sponsored Projects.

#### TIP: All Encumbrances are Life-to-Date

1. Summary by Fund Code – This view shows Budget, Actuals, Encumbrance, and Budget Available aggregated to the Fund Code level, and includes all Fund Codes.

|                                     |            | Budget Position R             | eports do no  | ot include re  | conciliation it   | ems ("Below t     | he line" transfers in accounts        | 91600 and 91999)     |                                               |         |
|-------------------------------------|------------|-------------------------------|---------------|----------------|-------------------|-------------------|---------------------------------------|----------------------|-----------------------------------------------|---------|
|                                     |            |                               |               | S              | ummary by Fund Co | ode               | •                                     |                      |                                               |         |
| Fund Group                          | Fund       | Fund Desc                     | Account Class | Budget (\$)    | MTD Actuals(\$)   | FYTD Actuals (\$) | LTD Actuals (Sponsored Projects Only) | LTD Encumbrance (\$) | Budget Available (\$) Favorable/(Unfavorable) | % Used  |
| Unrestricted Operating Budget       | 1002       | E&G Budgeted - Level 2        | Revenues      | (63,150,090.00 | ) (458,471.19)    | (28,896,309.70)   |                                       | 0.00                 | (34,253,780.30)                               | 45.76   |
|                                     |            |                               | Expenses      | 62,670,506.40  | 3,877,833.27      | 22,812,911.60     |                                       | 95,815.05            | 39,761,779.75                                 | 36.55   |
|                                     |            |                               | Transfers     | 2,082,883.00   | 1,466,703.06      | 1,494,290.46      |                                       | 0.00                 | 588,592.54                                    | 71.74   |
|                                     | 1002 Total |                               |               | 1,603,299.40   | 4,886,065.14      | (4,589,107.64)    |                                       | 95,815.05            | 6,096,591.99                                  | (280.25 |
| Inrestricted Operating Budget Total |            |                               |               | 1,603,299.40   | 4,886,065.14      | (4,589,107.64)    |                                       | 95,815.05            | 6,096,591.99                                  | (280.25 |
| Ion Sponsored Projects              | 2002       | Used 2 B Grants & Out of Bnds | Revenues      | 0.00           | 0                 | 0.00              |                                       | 0.00                 | 0.00                                          | 0.00    |
|                                     |            |                               | Expenses      | 0.00           | 1,249.97          | 4,535.39          |                                       | 0.00                 | (4,535.39)                                    | 0.00    |
|                                     |            |                               | Transfers     | 0.00           | D                 | 0.00              |                                       | 0.00                 | 0.00                                          | 0.00    |
|                                     | 2002 Total |                               |               | 0.00           | 1,249.97          | 4,535.39          |                                       | 0.00                 | (4,535.39)                                    | 0.00    |
|                                     | 2051       | Student Organizations/Events  | Revenues      | 0.00           | 0                 | 0.00              |                                       | 0.00                 | 0.00                                          | 0.00    |
|                                     |            |                               | Expenses      | 0.00           | 0                 | 0.00              |                                       | 0.00                 | 0.00                                          | 0.009   |
|                                     |            |                               | Transfers     | 0.00           | 0                 | 0.00              |                                       | 0.00                 | 0.00                                          | 0.009   |
|                                     | 2051 Total |                               |               | 0.00           | 0                 | 0.00              |                                       | 0.00                 | 0.00                                          | 0.00    |
|                                     | 2231       | Dept Research-Level 1         | Expenses      | 0.00           | )                 | 0.00              |                                       | 0.00                 | 0.00                                          | 0.009   |

2. Summary by Department and Project – This view shows Budget, Actuals, Encumbrance, and Budget Available aggregated to the Department/Fund or Project/Fund level and includes all Fund Codes.

|                               |      |                          |         | Budget Po    | sition Rep | orts do not include reco     | nciliation it   | ems ("Below      | the line" trans   | sfers in accounts 91600 and 91        | 999).                |                                               |        |
|-------------------------------|------|--------------------------|---------|--------------|------------|------------------------------|-----------------|------------------|-------------------|---------------------------------------|----------------------|-----------------------------------------------|--------|
|                               |      |                          |         |              |            | Sum                          | mary by Departr | nent and Project | •                 |                                       |                      |                                               |        |
| und Group                     | Fund | Fund Desc                | Project | Project Desc | Department | Department Desc              | Budget (\$)     | MTD Actuals(\$)  | FYTD Actuals (\$) | LTD Actuals (Sponsored Projects Only) | LTD Encumbrance (\$) | Budget Available (\$) Favorable/(Unfavorable) | % Use  |
| Unrestricted Operating Budget | 1002 | t EBG Budgeted - Level 2 | 2 -     | NA           | 080026     | CL: Professional Development | 0.00            |                  | 0.00              |                                       | 0.00                 | 0.00                                          | 0.00   |
|                               |      |                          |         |              | 881010     | LAW. Student Bar Association | 25,000.00       |                  | 14,830.00         |                                       | 0.00                 | 10,170.00                                     | 59.32  |
|                               |      |                          |         |              | 881015     | LAW: JM Program              | 615,000.00      | 32,940.16        | 162,728.03        |                                       | 609.00               | 451,662.97                                    | 26.56  |
|                               |      |                          |         |              | 881016     | LAW: Online JM Program       | 0.00            | 26.68            | 4,513.57          |                                       | 0.00                 | (4,513.57)                                    | 0.00   |
|                               |      |                          |         |              | 881017     | Law.JM Scholarship           | 323,978.00      |                  | 59,046.00         |                                       | 0.00                 | 264,932.00                                    | 18.23  |
|                               |      |                          |         |              | 881018     | LAW: Online JM Scholarship   | 0:00            |                  | 42,923.00         |                                       | 0.00                 | (42,923.00)                                   | 0.00   |
|                               |      |                          |         |              | 881020     | LAW: SJD Program             | 1,000.00        |                  | 590.90            |                                       | 0.00                 | 409.10                                        | 59.09  |
|                               |      |                          |         |              | 881022     | Law: SJD Scholarship         | 18,324.00       |                  | 38,165.00         |                                       | 0.00                 | (19,841.00)                                   | 208.28 |
|                               |      |                          |         |              | 881025     | LAW: LLM Program             | 315,000.00      | 5,183.52         | 23,518.74         |                                       | 1,121.29             | 290,359.97                                    | 7.82   |
|                               |      |                          |         |              | 881026     | LAW: Online LLM Program      | 0.00            | 4.019.00         | 45.434.00         |                                       | 0.00                 | (45.434.00)                                   | 0.00   |

Drilling on any blue hyperlinks will take you to additional summary and detail views. Drilling on Department in Fund Group Unrestricted Operating Budgets will take you to the Summary and Detail Report by Fund Category for the specific Department and Fund Code combination on the row in which you drill. Drilling on Project in the Fund Groups Non-Sponsored Projects or Sponsored Projects will take you to the Summary and Detail Report by Fund Category for that specific Project. Ability to drill into transaction level detail is available from the Summary and Detail Report by Fund Category.

3. Summary by Account Category and Fund – This view shows Budget, Actuals, Encumbrance, and Budget Available aggregated to the Account Category (e.g.: Gross Tuition and Fees, Faculty Salaries, Supplies, etc.) level and includes all Fund Codes.

|                  | Please n             | ote: Budget, Availab            | ble Balance, and % U                   | sed o   | olumns are <u>FYTD</u> f        | or Unrestricte     | d Operating        | g and Non-Sp         | onsored Projects, an                     | d <u>LTD</u> for Spon   | sored Projects.                                  |          |
|------------------|----------------------|---------------------------------|----------------------------------------|---------|---------------------------------|--------------------|--------------------|----------------------|------------------------------------------|-------------------------|--------------------------------------------------|----------|
|                  |                      | Budget                          | t Position Reports do                  | o not i | include reconcilia              | tion items ("B     | elow the lin       | e" transfers i       | n accounts 91600 an                      | d 91999).               |                                                  |          |
|                  |                      |                                 |                                        |         | Summary by                      | Account Category : | and Fund Code      | •                    |                                          |                         |                                                  |          |
|                  |                      |                                 |                                        |         |                                 |                    |                    |                      |                                          |                         |                                                  |          |
| Account<br>Class | Account Group        | Account Category                | Fund Group                             | Fund    | Fund Desc                       | Budget (\$)        | MTD<br>Actuals(\$) | FYTD Actuals<br>(\$) | LTD Actuals (Sponsored<br>Projects Only) | LTD<br>Encumbrance (\$) | Budget Available (\$)<br>Favorable/(Unfavorable) | % Used   |
| Revenues         | Net Tuition and Fees | Gross Tuition and Fees          | Unrestricted Operating<br>Budget       | 1002    | E&G Budgeted - Level<br>2       | (58,044,375.00)    | 750.00             | (27,847,005.20)      |                                          | 0.00                    | (30,197,369.80)                                  | 47.98%   |
|                  |                      |                                 | Unrestricted Operating<br>Budget Total |         |                                 | (58,044,375.00)    | 750.00             | (27,847,005.20)      |                                          | 0.00                    | (30,197,369.80)                                  | 47.98%   |
|                  |                      | Gross Tuition and Fees<br>Total |                                        |         |                                 | (58,044,375.00)    | 750.00             | (27,847,005.20)      |                                          | 0.00                    | (30,197,369.80)                                  | 47.98%   |
|                  |                      | Scholarship Allowances          | Non Sponsored Projects                 | 2961    | Central Administration<br>Funds | 0.00               | 0.00               | 11,336,078.22        |                                          | 0.00                    | (11,336,078.22)                                  | ) 0.00%  |
|                  |                      |                                 | Non Sponsored Projects<br>Total        |         |                                 | 0.00               | 0.00               | 11,336,078.22        |                                          | 0.00                    | (11,336,078.22)                                  | 0.00%    |
|                  |                      | Scholarship Allowances<br>Total |                                        |         |                                 | 0.00               | 0.00               | 11,336,078.22        |                                          | 0.00                    | (11,336,078.22)                                  | 0.00%    |
|                  |                      | Student Fees                    | Unrestricted Operating<br>Budget       | 1002    | E&G Budgeted - Level<br>2       | (150,000.00)       |                    | (19,720.25)          |                                          | 0.00                    | (130,279.75)                                     | ) 13.15% |
|                  |                      |                                 | Unrestricted Operating<br>Budget Total |         |                                 | (150,000.00)       |                    | (19,720.25)          |                                          | 0.00                    | (130,279.75)                                     | 13.15%   |
|                  |                      |                                 | Non Sponsored Projects                 | 2371    | Designated Funds<br>(SOM G&A)   | 0.00               |                    | 0.00                 |                                          | 0.00                    | 0.00                                             | 0.00%    |
|                  |                      |                                 |                                        | 3311    | Restricted Funds<br>(SOM G&A)   | 0.00               |                    | (486.00)             |                                          | 0.00                    | 486.00                                           | 0.00%    |
|                  |                      |                                 | Non Sponsored Projects<br>Total        |         |                                 | 0.00               |                    | (486.00)             |                                          | 0.00                    | 486.00                                           | 0.00%    |

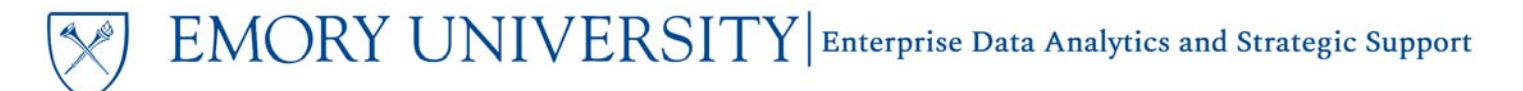

#### **Column Definitions**

| Budget (\$) MTD<br>Actuals(\$) FYTD Actuals<br>(\$) LTD Actuals (Sponsored<br>Projects Only) LTD<br>Encumbrance (\$) Budget A<br>Favorable | ailable (\$) % Used //Unfavorable) |
|----------------------------------------------------------------------------------------------------|------------------------------------|
|----------------------------------------------------------------------------------------------------|------------------------------------|

 Budget (\$): This is the *current, revised budget*. For Unrestricted Operating Budgets and Non-Sponsored Projects, this column shows the *Fiscal Year-to-Date revised budget amount* as of the fiscal year and accounting period prompted. For Sponsored Projects, this column shows the *Life-to-Date revised budget amount* as of the fiscal year and accounting period prompted.

TIP: The Original Budget and Budget Revision columns are available as excluded columns.

- 2. MTD Actuals (\$): This column displays posted revenue, expense, and transfer amounts for the accounting period prompted.
- **3. FYTD Actuals (\$):** This column displays fiscal year-to-date posted revenue, expense, and transfer amounts for the prompted fiscal year, as of the prompted accounting period.
- 4. LTD Actuals (Sponsored Projects Only): This column displays life-to-date posted revenue, expense, and transfer amounts as of the fiscal year and accounting period prompted. This column will only display data for Sponsored Projects.
- 5. LTD Encumbrance (\$): This column displays life-to-date encumbered funds as of the fiscal year and accounting period prompted.

TIP: Funds are encumbered when a Purchase Order is created in Emory Express. Encumbered funds become Actuals when a payment is issued to the supplier.

- 6. Budget Available (\$) Favorable/(Unfavorable): This column provides the remaining budget available. Available Balance is calculated as Budget Actuals Encumbrances. For Unrestricted Operating Budgets and Non-Sponsored Projects, this column shows the Fiscal Year-to-Date revised budget amount as of the fiscal year and accounting period prompted. For Sponsored Projects, this column shows the Life-to-Date revised budget amount as of the fiscal year and accounting period prompted.
- 7. % Used: This column indicates the percentage of the loaded budget that has been spent. % Used is calculated as *Actuals/Budget*. For Unrestricted Operating Budgets and Non-Sponsored Projects, this column shows the *Fiscal Year-to-Date revised budget amount* as of the fiscal year and accounting period prompted. For Sponsored Projects, this column shows the *Life-to-Date revised budget amount* as of the fiscal year and accounting period prompted. For Sponsored prompted.

## More Information:

For additional assistance, please contact the Analytics & Reporting team via the **Finance Support Center**. Choose **Emory Business Intelligence (EBI)/Reporting** as your ticket category.